# 教室在线直播系统

# 简明使用手册

#### 1 简介

教室在线直播系统实时采集教室课件画面及教师声音(暂不提供教师板书内容),并通过编码推流到直播平台实现远程在线听课,解决由于疫情影响无法按时返校的国内外学生远程听课的问题。

#### 2 教师

#### 2.1 简介

教室教学直播对教师是无感的,无需教师做任何操作。

在全校所有的多媒体教室讲台PC机中,均已安装教室教学直播系统客户端软件(实现课件录屏及教师声音采集功能),且随电脑开机自动启动,由系统后台管理端远程控制,并根据课表在上课前5分钟自动推流开始直播,下课后5分钟停止直播(课间休息时不停止)。

#### 2.2 注意事项及常见问题

- 目前暂不支持从教师自带的笔记本上推流直播。因此,请教师将教学课件PPT等通过U盘拷贝到教室PC机上播放授课。
- 由于教室的PC电脑CPU占用、网络卡顿等问题,可能在Windows界面上偶 尔会出现如下图所示的提示框:

| ● 发生了一个错误             |                                                                                                    | ×                |
|-----------------------|----------------------------------------------------------------------------------------------------|------------------|
| () 管道已中断。             |                                                                                                    |                  |
| System.IO.IOException | System.IO.IOException                                                                                                    | •                |
|                       | Message<br>营道已中断。                                                                                                    |                  |
|                       | Stack Trace<br>Æ System.IO.Pipes.PipeStream.WinIOError(Int32 errorCode)<br>Æ System.IO.Pipes.PipeStream.BeginWriteCore(Byte]] buffer, Int32 offset,<br>Æ System.IO.Pipes.PipeStream.BeginWrite(Byte]] buffer, Int32 offset, Int3<br>Æ System.IO.StreamS-c. GeginEndWriteAsynce/b, 330(Stream stream, R<br>Æ System.Inreading.Tasks.Task#actory 1.FromAsyncTrim[Instance,TArgs<br>Æ System.IO.Stream.eyc.e.GeginEndWriteAsynce(Byte]] buffer, Int32 offset, Int32<br>Æ System.IO.Stream.WriteAsync(Byte]] buffer, Int32 offset, Int32 count()<br>Æ System.IO.Stream.WriteAsync(Byte]] buffer, Int32 offset, Int32 count()<br>Æ Captura.Models.FrmpegWriter.WriteFrame(IBitmapFrame Frame)<br>Æ Captura.Models.FrmpegWriter.WriteFrame(IBitmapFrame Image)<br>Æ Scream.Recorder.Do.Write() | 2<br>e<br>]<br>a |
|                       | Target Site<br>Void WinIOError(Int32)                                                                                                    |                  |
|                       | Source<br>System.Core                                                                                                    |                  |
|                       | HDecult 4                                                                                                    | •                |
|                       | <ul> <li>④ FFmpeg日志</li> <li>管 复制到剪贴板</li> <li>关闭</li> </ul>                                                                                                    | 8                |

当出现上述问题时,教师关闭提示框即可,不影响直播授课。

3) 建议教师采用以PPT课件为主的授课方式(便于采集授课画面)。

## 3 学生

# 3.1 简介

由于疫情无法返校的国内、国际学生,可通过浏览器在线访问教室在线直播 中心网站,实现远程听课。

## 3.2 登录系统

1) 访问网址: <u>http://nts.whu.edu.cn/nts</u>

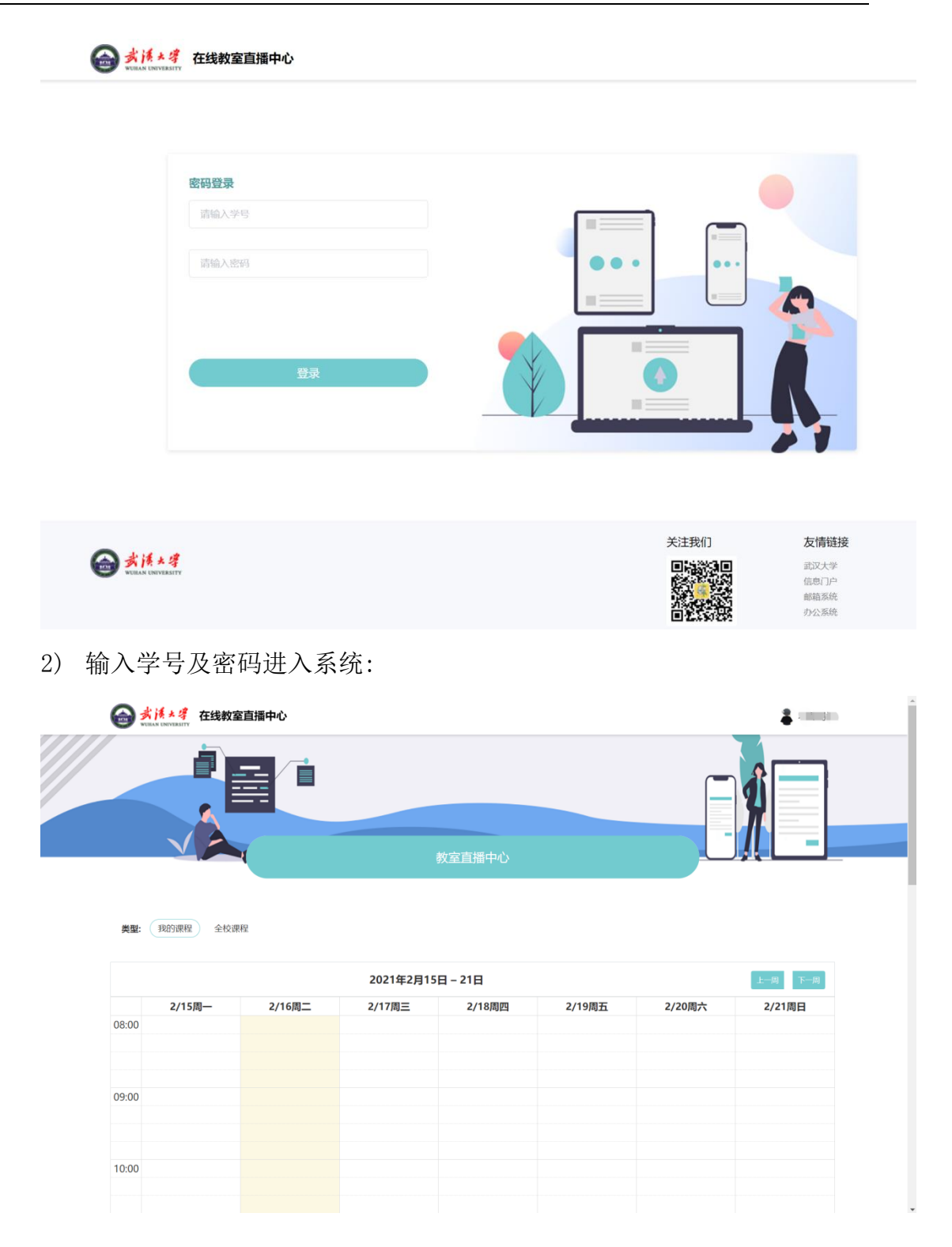

## 3.3 我的课程

进入"教室直播中心"后,在"类型"下,点击"我的课程"即可显示本人当前周的课表安排:

|       |                                             |        | 2021年2月1                                   | 15日-21日                           |                                                                           |                     | 上一周 下一月 |
|-------|---------------------------------------------|--------|--------------------------------------------|-----------------------------------|---------------------------------------------------------------------------|---------------------|---------|
|       | 2/15周一                                      | 2/16周二 | 2/17周三                                     | 2/18周四                            | 2/19周五                                                                    | 2/20周六              | 2/21周日  |
| 00:80 | 计算机辅助环境设计<br>郭诗怡<br>二校区一数A316<br>第1~3节      |        |                                            | 工程制图2<br>靳萍<br>二校区一数A316<br>第1~2节 | 抽水蓄能     抽水蓄       程永光     程永光       二校区一数A     二校区       第1~13节     第1~2 | 能<br>;<br>一款A.<br>节 |         |
| 9:00  | 历史课堂                                        |        |                                            |                                   |                                                                           |                     |         |
| 0:00  |                                             |        | <b>传统手工艺创新</b><br>黄敏<br>二校区一教A316<br>第3~5节 |                                   | 抽水調<br>程永分<br>二校開<br>第3                                                   | 传统3<br>黄敏<br>二校2    |         |
| 1:00  | 传统手工艺创新<br>黄敏<br>二校区一教A316<br>第4~5节<br>历史课堂 |        | 通入课堂                                       |                                   |                                                                           |                     |         |
| 2:00  |                                             |        |                                            |                                   |                                                                           |                     |         |

2) 点击"进入课堂"即可进入教室直播页面:

| 〈 水工建筑物                 | 水利水电学院・ |                                                                                                    |                                                                                                    | ▲ 同学       |
|-------------------------|---------|----------------------------------------------------------------------------------------------------|----------------------------------------------------------------------------------------------------|------------|
|                         |         |                                                                                                    |                                                                                                    |            |
|                         |         |                                                                                                    | 第 7 ~ 8节                                                                                                    | 2021-02-01 |
|                         |         |                                                                                                    | 第 4 ~ 5节                                                                                                    | 2021-02-01 |
|                         |         |                                                                                                    |                                                                                                    |            |
|                         |         |                                                                                                    |                                                                                                    |            |
| 2 # <u>2</u> 2<br>2.2.2 |         |                                                                                                    |                                                                                                    |            |
|                         |         |                                                                                                    |                                                                                                    |            |
|                         | SEEWO   | an ann an<br>An Ann an<br>An Ann an<br>An Ann an<br>An Ann an                                                                                                    |                                                                                                    |            |
| 2.2.<br>                |         | - 24<br>24<br>24<br>24<br>24<br>24<br>4<br>4<br>4<br>4<br>4<br>4<br>4<br>4<br>4<br>4<br>4                                                                                                    |                                                                                                    |            |
|                         |         | 4 (19)<br>4 (19)<br>2 (19)<br>2 (19) |                                                                                                    |            |
|                         |         |                                                                                                    | and a second second sec |            |
|                         |         |                                                                                                    |                                                                                                    |            |
|                         |         |                                                                                                    |                                                                                                    |            |
|                         |         |                                                                                                    |                                                                                                    |            |
|                         |         |                                                                                                    |                                                                                                    |            |
| 01:05 / 01:0            | )5      |                                                                                                    | + []                                                                                                    | w.         |

| 〈 水工建筑物                               | 水利水电学院・ |                                                                                                    |          |                                         |
|---------------------------------------|---------|----------------------------------------------------------------------------------------------------|----------|-----------------------------------------|
|                                       |         |                                                                                                    |          |                                         |
|                                       |         |                                                                                                    | 第 7 ~ 8节 | 2021-02-01                              |
|                                       |         |                                                                                                    | 第4~5节    | 2021-02-01                              |
|                                       |         |                                                                                                    |          |                                         |
|                                       |         |                                                                                                    |          |                                         |
| 2 <b>- 2</b> 2<br>2 <b>-</b> 2        |         | T A CONTRACTOR OF A CONTRACTOR OF A CONTRACTOR OF A CONTRACTOR OF A CONTRACTOR OF A CONTRACTOR OF A CONTRACTOR OF A CONTRACTOR A CONTRACTOR A CONTRA                                                                                                    |          |                                         |
|                                       |         |                                                                                                    | 1.000    |                                         |
| . 2                                   | SEEWO   | 1 1000<br>1 1000<br>1 100 |          |                                         |
| · · · · · · · · · · · · · · · · · · · | 300000  | 8 10 100<br>8 100<br>8 10<br>9 10<br>9 10<br>9 10<br>9 10<br>9 10<br>9 10<br>9 10<br>9                                                                                                    |          | 1. A 1. A 1. A 1. A 1. A 1. A 1. A 1. A |
|                                       | 8       | <ul> <li>Alterno</li> <li>Alterno</li> <li>Alterno</li> <li>Alterno</li> <li>Alterno</li> <li>Alterno</li> <li>Alterno</li> <li>Alterno</li> </ul>                                                                                                    |          |                                         |
|                                       |         |                                                                                                    |          |                                         |
|                                       |         |                                                                                                    |          |                                         |
|                                       |         |                                                                                                    |          |                                         |
|                                       |         |                                                                                                    |          |                                         |
|                                       |         |                                                                                                    |          |                                         |
| 01.05 / 01.0                          | ar -    |                                                                                                    | 4        |                                         |
| 01:05 / 01:0                          | d       |                                                                                                    | N L L    |                                         |

### 3.4 注意事项及常见问题

- 根据学校要求,目前教室教学直播仅针对因受疫情影响无法按时返校的 国内及国际学生,已返校的学生无法在线观看教室直播。
- 2) 课程直播的时间段为每节课前五分钟及课后五分钟(课间休息时不停), 请同学们按时进入系统。
- 在线直播听课目前可实时观看教师课件、授课声音,暂无法看到教师画 面、教室板书,无法与教师互动交流。
- 4) 系统暂不支持课后视频回放。

#### 4 问题反馈

如 在 教 学 直 播 过 程 中 遇 到 相 关 问 题 , 可 登 陆 教 学 服 务 大 厅 ( tsh. whu. edu. cn ),进入"服务"栏目,点击"教学问题反馈"服务,在线 反馈教学直播过程中遇到的各种问题,教育技术与教学服务中心将及时回复和解 决师生反馈的相关问题。